# BIBLIOTHÈQUE & MÉDIATHÈQUES DE GRASSE TUTORIEL SMARTPHONE & TABLETTE ANDROID

Pour le premier téléchargement, il est nécessaire de se créer un compte Adobe ID, puis de télécharger un logiciel ou une application de lecture qu'il faut paramétrer avec ce compte Adobe.

Ces étapes réalisées, les emprunts et retours de documents de la bibliothèque numérique sont simples et rapides.

### **1 CRÉER UN IDENTIFIANT ADOBE**

Les livres de la bibliothèque numérique contiennent des DRM d'Adobe. Ces verrous numériques protègent les œuvres du piratage. Pour lire un de nos ouvrages, il faut donc s'identifier en créant un compte chez Adobe. C'est gratuit et cela ne nécessite que l'utilisation de sa boite mail personnelle.

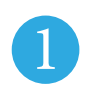

Allez sur la <u>page de connexion Adobe</u>.

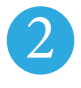

Cliquez sur Obtenir un Adobe ID.

Remplissez le formulaire et prenez en note l'adresse électronique et le mot de passe que vous choisirez. Cochez la case : J'ai lu et j'accepte les Conditions d'utilisation et la Politique de confidentialité ; cliquez sur S'inscrire.

Attention:Votre identifiant Adobe est l'adresse électronique que vous avez inscrite dans le formulaire.

Votre identifiant et votre mot de passe seront nécessaires pour configurer tous les logiciels et les appareils que vous utiliserez pour lire des livres numériques.

|                             | all                                              |                                    |                                                      |        |   |
|-----------------------------|--------------------------------------------------|------------------------------------|------------------------------------------------------|--------|---|
| Mot de pass                 | e                                                |                                    |                                                      |        |   |
| lot de passe ou             | ıblié ?                                          |                                    |                                                      |        |   |
|                             | SE CON                                           | INECTE                             | R                                                    |        |   |
| Pas end                     | ore membre                                       | ? Obteni                           | r un Adobe                                           | D      |   |
| oulez-vous util<br>do<br>Se | iser le compte<br>ont vous vous<br>connecter ave | e de votr<br>servez à<br>ec un Ent | e société ou<br>l'école ?<br><mark>erprise ID</mark> | le com | P |
|                             | Serve                                            | eur sécu<br>de détai               | risé<br>Is                                           |        |   |
|                             |                                                  |                                    |                                                      |        |   |
|                             |                                                  |                                    |                                                      |        |   |
| Ado                         | be ID                                            |                                    |                                                      |        |   |
| 'inscrire                   |                                                  |                                    |                                                      |        |   |
| bibliotheque                |                                                  | numeriau                           | le                                                   |        |   |
|                             |                                                  |                                    |                                                      |        |   |
|                             |                                                  |                                    |                                                      |        |   |
| France                      |                                                  |                                    |                                                      | Å      |   |
| ate de naissance            |                                                  |                                    |                                                      |        |   |
| 15 ‡                        | Septembre                                        | Å.                                 | 2015                                                 | Å.     | 1 |
| Recevoir des info           | rmations sur les p                               | roduits et s                       | ervices Adobe                                        |        |   |
| J'ai lu et j'accepte        | les Conditions d'u                               | utilisation e                      | t la                                                 |        |   |
| Politique de conf           | dentialite.                                      |                                    |                                                      |        |   |
|                             | SINSC                                            | RIRE                               |                                                      |        |   |
| Vous poss                   | édez déjà un Ado                                 | be ID ? Cor                        | nnectez-vous                                         |        |   |
|                             | Serveur<br>Plus de                               | r sécurisé<br>détails              |                                                      |        |   |
|                             |                                                  |                                    |                                                      |        |   |

Adobe ID

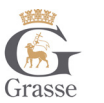

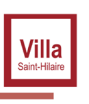

## 2 INSTALLER BLUEFIRE READER (ANDROÏD) OU UN AUTRE READER.

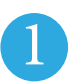

À partir de l'écran d'accueil de votre appareil, allez dans le Google Playstore.

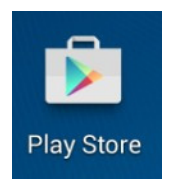

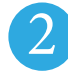

Appuyez sur le bouton Applis.

|  | 🞮 jeux | FILMS |
|--|--------|-------|
|  | LIVRES |       |

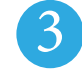

Appuyez sur la loupe située dans le coin supérieur droit de l'écran et cherchez Bluefire Reader.

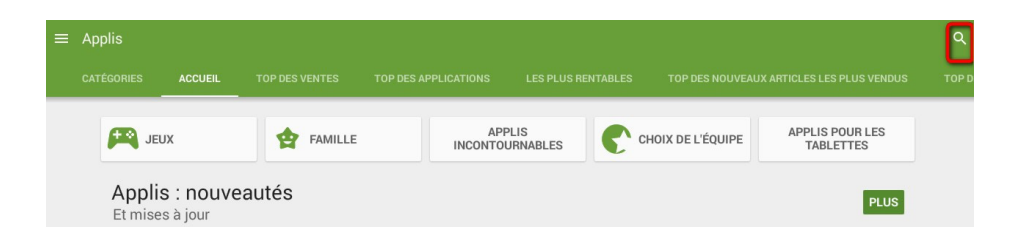

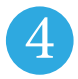

Sélectionnez le premier résultat dans la liste.

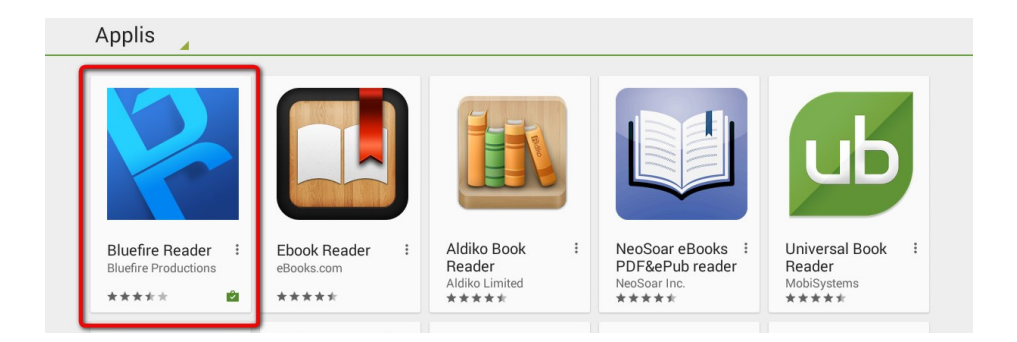

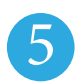

Tapez sur le bouton Installer.

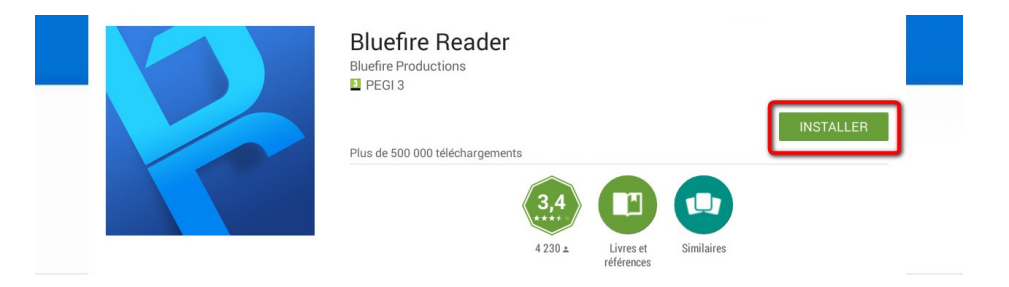

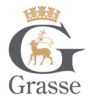

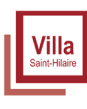

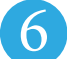

Appuyez sur Accepter pour autoriser l'installation de l'application. Elle peut prendre quelques minutes.

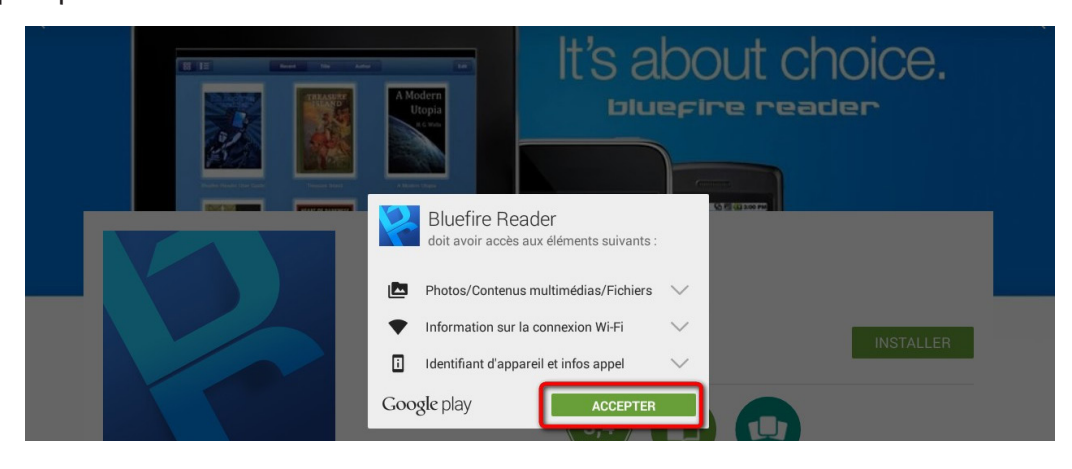

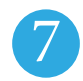

Une fois l'installation complétée, appuyez sur Ouvrir.

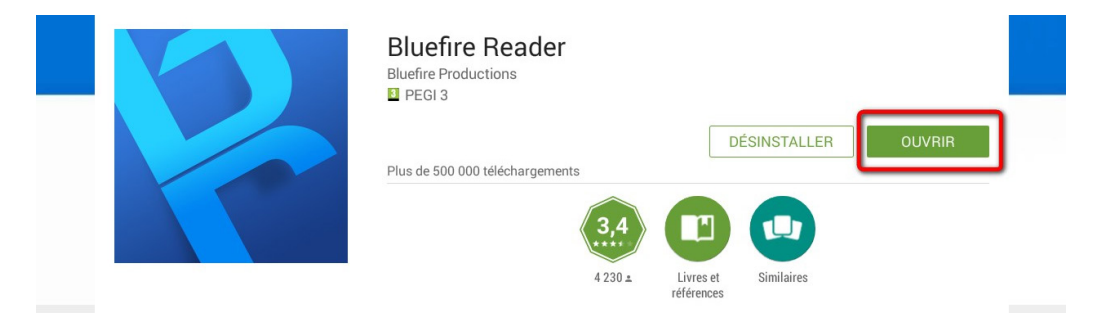

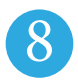

À l'ouverture de l'application, inscrivez votre identifiant Adobe (email) et votre mot de passe choisi lors de la création de votre identifiant, puis tapez sur Autoriser.

| <b>Diugrige</b><br>Autoriser ce matériel ayant l'id Adobe ID à lire les eBooks protégés par le gestionnaire des droits Adobe<br>DRM- et synchroniser la dernière page que vous avez lue entre les périphériques.<br><u>Créez gratuitement un ID Adobe.</u> |                                                                                                    |  |  |
|----------------------------------------------------------------------------------------------------|----------------------------------------------------------------------------------------------------|--|--|
| @                                                                                                    |                                                                                                    |  |  |
| •••••                                                                                                    |                                                                                                    |  |  |
| Oui, j'ai lu et j'accepte le Contrat de                                                                                                    | e licence et la Politique de confidentialité. <u>Appuyez ici pour passer en</u><br>revue.<br>Autoriser<br>Plus tard |  |  |

Votre appareil est désormais configuré pour la lecture de livres numériques. Vous n'aurez plus à refaire les étapes précédentes.

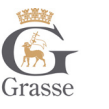

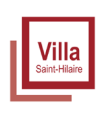

# BIBLIOTHÈQUE & MÉDIATHÈQUES DE GRASSE TUTORIEL ANDROID

### **3 EMPRUNTER ET TRANSFÉRER UN LIVRE SUR VOTRE SMARTPHONE OU TABLETTE**

#### **Emprunter un livre**

Allez sur le site <u>www.bibliotheques.ville-grasse.fr</u> puis connectez-vous.

Consultez le catalogue pour trouver un ouvrage que vous souhaitez lire.

| Gras       | BIBLIOTH<br>MÉDIATH | ÈQUE &                                          | NRTOUT ~    |           | + recherche avancée |
|------------|---------------------|-------------------------------------------------|-------------|-----------|---------------------|
| Â          | PRATIQUE -          | RÉSEAU -                                        | ACTIVITÉS - | NUMÉRIQUE | COLLECTIONS -       |
| ÉVÉNEMENTS |                     | LIVRES NUMÉRIQUES<br>LE KIOSK – PRESSE EN LIGNE | NOUS        |           |                     |

Dans la page des résultats de recherche, sélectionnez votre livre et appuyez sur le bouton Accéder au document.

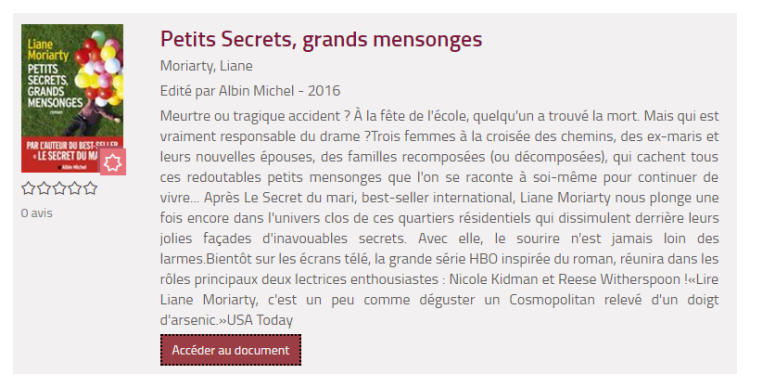

4

3

Une nouvelle fenêtre s'ouvre et rappelle l'état de votre compte de la bibliothèque numérique. Si vous n'avez pas atteint votre quota de prêt, appuyer sur Télécharger.

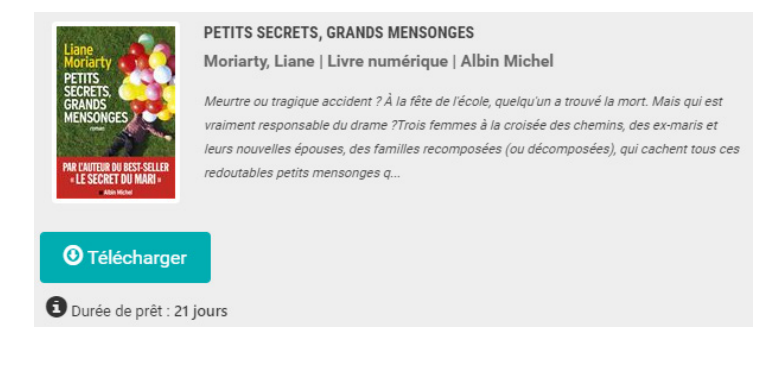

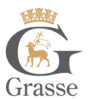

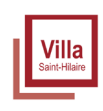

Dans la fenêtre, vous pouvez lire le livre en cliquant sur Sauvegarder à Bluefire Reader.

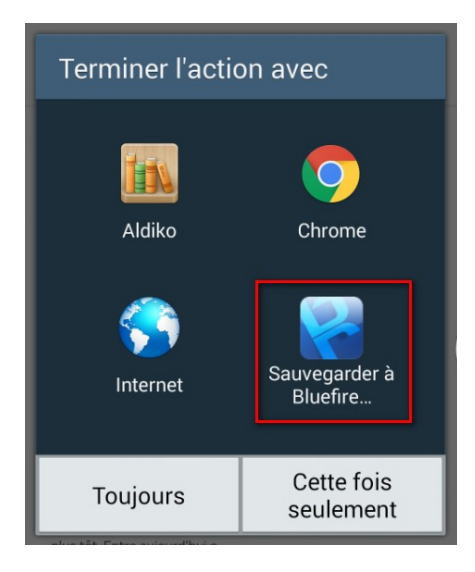

Si vous choisissez l'option « Toujours », cet écran ne sera plus présenté les fois suivantes et les livres seront automatiquement ouverts dans Bluefire Reader.

Un écran peut se présenter pour vous demander de supprimer les valeurs par défaut, cliquez sur Ok.

Le livre est téléchargé, vous pouvez le lire immédiatement en cochant En cours.

6

| Téléchargement terminé                         |                          |
|------------------------------------------------|--------------------------|
| Voulez-vous consulter votre biblic maintenant? | othèque ou lire le livre |
| Bibliothèque                                   | En cours                 |

Sinon, vous pourrez le faire plus tard en allant sur la bibliothèque de Bluefire Reader.

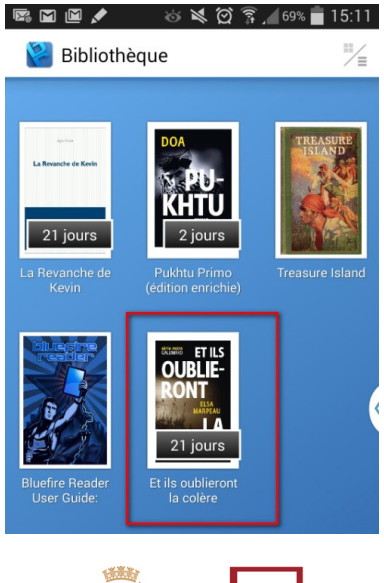

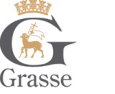

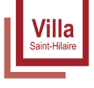

### **4 RETOURNER UN LIVRE EMPRUNTÉ DANS BLUEFIRE READER (ANDROÏD)**

Le retour de vos livres se fait automatiquement au bout de 21 jours. Vous n'avez pas besoin de le réaliser manuellement. Néanmoins, si vous souhaitez emprunter un troisième ouvrage dans le mois, il vous est possible de réaliser un retour anticipé.

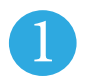

Dans votre bibliothèque Bluefire Reader, cliquez sur l'icône dans le coin supérieur droit.

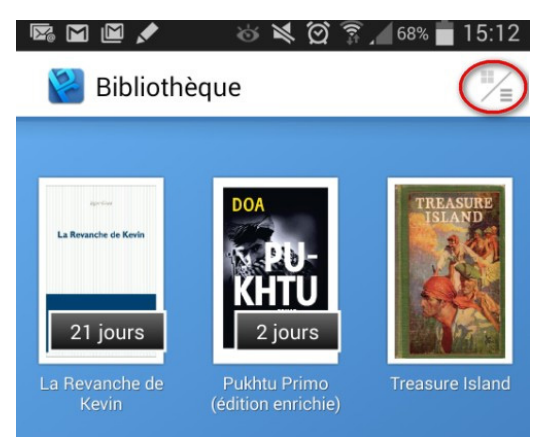

À droite du livre que vous désirez retourner, appuyez sur le bouton en forme de flèche vers la droite.

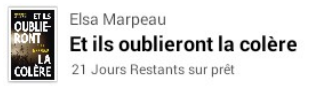

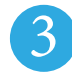

Sur la page suivante, appuyez sur Retour.

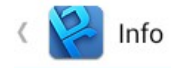

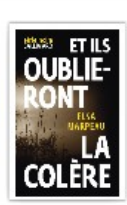

Et ils oublieront la colère Elsa Marpeau Format: EPUB Source: Inconnu Date d'ajout: 09/10/2015 Dernière lecture: 09/10/2015

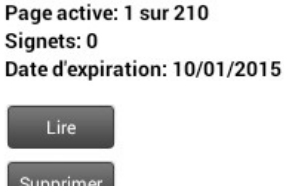

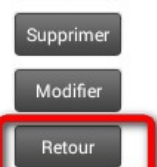

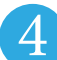

Dans quelques minutes, votre retour sera enregistré et le livre emprunté disparaîtra de

votre compte.

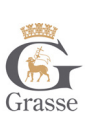

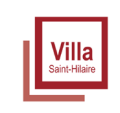